# How to upload batch taxonomies and licenses

# Important before getting started:

- You will need to be able to log into ProviderOne using an EXT Provider Super User or EXT Provider File Maintenance profile.
- You will need to know the taxonomy numbers and what start date for those services.
  - The start date cannot be before the ProviderOne domain's enrollment effective date.
- You will need the license/certification number and the start and end dates.
- There needs to be at least one taxonomy per location in ProviderOne.
  - Note: For existing providers we have entered a place holder taxonomy of 19991TEMPL STATE STAFF USE ONLY.

### Taxonomies:

To submit multiple taxonomies for review at once, log into ProviderOne and click on the Link "Manage Provider Information".

Click on the blue Specialization step link and click on the Specialization Batch Template button. This excel spreadsheet will download to your computer.

| Close Add                                                                                                    | Update Specialization Batch Upload | d OSpecialization Batch Template Note: Provid | der Type and Sp<br>nust choose an | ecialty/Sub<br>admin for e | ospecialty a<br>each agenc | are your Taxonom<br>y(s) selected in S | iy Codes.<br>itep 1. |                   |           |                  |                         |
|----------------------------------------------------------------------------------------------------|------------------------------------|-----------------------------------------------|-----------------------------------|----------------------------|----------------------------|----------------------------------------|----------------------|-------------------|-----------|------------------|-------------------------|
| Specialty/Su           Filter By                                                                                                    | Ibspecialty List                   | And Filter By                                 | ~                                 |                            |                            |                                        | And                  | Operational Statu | s: Active | Go<br>Go<br>Save | ►<br>Filter ▼My Filters |
| Contract<br>Number     Provider Type     Specialty/Subspecialty     Administration     Start Date     Operational<br>Status     Status     Inactivation     End     Location     Location Name       AT     AT <t< th=""></t<> |                                    |                                               |                                   |                            |                            |                                        |                      |                   |           |                  |                         |

Fill out every column.

- A. **ProviderOne ID –** Enter the ProviderOne ID (domain).
- B. Facility NPI Enter the NPI of the ProvderOne ID (domain) these taxonomies will be for.
- C. Location Code Select the location code these taxonomies will be provided at. Each location added in ProviderOne is assigned a location code. To see all location codes, go to step 2 Locations.
- D. Agency Select an agency from the drop down that is approved on the domain.

- E. Administration Select corresponding administration with column D.
  - a. Note: If HCA is selected in column D, HRSA will need to be the administration in column E.
- F. Taxonomy Code Enter the full taxonomy number. Should have a total of ten characters (numbers and letters).
- G. **Taxonomy start date -** All dates entered on the spreadsheet must be formatted as: mm/dd/yyyy. The taxonomy start date cannot be before the provider enrollment date. The taxonomy date cannot before the location start date.
- H. Taxonomy end date All dates entered on the spreadsheet must be formatted as: mm/dd/yyyy.
  - a. Note: For active taxonomies the end date should be 12/31/2999.

To remove information that contains a drop down, right-click the field and clear contents.

| ×                     | AutoSave Off G | ∃ り ペマ マ ≂<br>Draw Page Layout F | Taxonomy_File_Upload_Ter                   | nplate (1) 🔿 Category 1* 🗸<br>View Automate F | Search                                                           |                                    |                                                       |                                                             |
|-----------------------|----------------|----------------------------------|--------------------------------------------|-----------------------------------------------|------------------------------------------------------------------|------------------------------------|-------------------------------------------------------|-------------------------------------------------------------|
|                       | Paste V S      | A^<br>A^<br>A^A                  | Aĭ   = = <u>=</u> ≫ •<br>•   = = = = = = = | eb<br>General                                 | ·<br>→ Conditional F<br>Formatting ~                             | Format as Cell<br>Table × Styles × | ert v ∑ v A<br>lete v ⊡ v Sort&<br>rmat v & v Filterv | 4 Find & Sensitivity Ad                                     |
|                       |                | Font                             | 😼 Alignment                                | rs Num                                        | iber 🗔 Si                                                        | tyles C                            | ells Editing                                          | g Sensitivity Ad                                            |
|                       | • • •          |                                  |                                            |                                               |                                                                  |                                    |                                                       |                                                             |
| 4                     | A              | В                                | с                                          | D                                             | E                                                                |                                    |                                                       | н                                                           |
|                       |                |                                  |                                            |                                               |                                                                  |                                    |                                                       |                                                             |
| 1                     | ProviderOne ID | Facility NPI                     | Location Code                              | Agency<br>(Basic Info screen)                 | Administration<br>(to be used with Taxonomy)                     | Taxonomy code                      | Taxonomy Start-Date<br>MM/DD/YYYY                     | Taxonomy End-Date<br>MM/DD/YYYY                             |
| 1 2                   | ProviderOne ID | Facility NPI                     | Location Code                              | Agency<br>(Basic Info screen)<br>L&I          | Administration<br>(to be used with Taxonomy)<br>L&I              | Taxonomy code                      | Taxonomy Start-Date<br>MM/DD/YYYY                     | Taxonomy End-Date<br>MM/DD/YYYY<br>12/31/2999               |
| 1<br>2<br>3           | ProviderOne ID | Facility NPI                     | Location Code                              | Agency<br>(Basic Info screen)<br>L&I<br>HCA   | Administration<br>(to be used with Taxonomy)<br>L&I<br>HRSA      | Taxonomy code                      | Taxonomy Start-Date<br>MM/DD/YYYY                     | Taxonomy End-Date<br>MM/DD/YYYY<br>12/31/2999<br>12/31/2999 |
| 1<br>2<br>3<br>4      | ProviderOne ID | Facility NPI                     | Location Code                              | Agency<br>(Basic Info screen)<br>L&I<br>HCA   | Administration<br>(to be used with Taxonomy)<br>L&I<br>HRSA<br>T | Taxonomy code                      | Taxonomy Start-Date<br>MM/DD/YYYY                     | Taxonomy End-Date<br>MM/DD/YYYY<br>12/31/2999<br>12/31/2999 |
| 1<br>2<br>3<br>4<br>5 | ProviderOne ID | Facility NPI                     | Location Code                              | Agency<br>(Basic Info screen)<br>L&I<br>HCA   | Administration<br>(to be used with Taxonomy)<br>L&I<br>HRSA<br>V | Taxonomy code                      | Taxonomy Start-Date<br>MM/DD/YYYY                     | Taxonomy End-Date<br>MM/DD/YYYY<br>12/31/2999<br>12/31/2999 |

Once the Specialization Batch Template is completed, save it to your computer. Then click on the Specialization Batch Upload button.

| Close Add                                    | Vpdate OSpecialization Batch Uplo                                                                                        | Specialization Batch Template     Note: Provid You m | der Type and Spe<br>nust choose an a | ecialty/Sub<br>admin for e | specialty a    | are your Taxonom<br>cy(s) selected in S | iy Codes.<br>itep 1. |                            |                     |                  |               |
|----------------------------------------------|----------------------------------------------------------------------------------------------------|------------------------------------------------------|--------------------------------------|----------------------------|----------------|-----------------------------------------|----------------------|----------------------------|---------------------|------------------|---------------|
| III         Specialty/Su           Filter By | III     Speciality/Subspeciality List       Filter By         And     Filter By    And Operational Status: Active   O Go |                                                      |                                      |                            |                |                                         |                      |                            |                     |                  |               |
| Contract<br>Number                           | Provider Type<br>▲▼                                                                                                    | Specialty/Subspecialty<br>▲⊽                         | Administration<br>▲▼                 | Start Date<br>▲▼           | End Date<br>▲▼ | Operational<br>Status<br>▲▼             | Status<br>▲▼         | Inactivation<br>Date<br>▲▼ | End<br>Reason<br>▲▼ | Location<br>Code | Location Name |

Then click on the Choose File button and find the Specialization Batch Template file you saved. When it is uploaded, you should see the file name. Then you will want to click the ok button. If there are any errors with the upload, there will be a description in the File Upload

| Error Records List. |  |
|---------------------|--|
|                     |  |

| Attachment                    |                                           |      |           |               |      |             |            |
|-------------------------------|-------------------------------------------|------|-----------|---------------|------|-------------|------------|
| ase select the file to b      | uploaded:                                 |      |           |               |      |             |            |
| Filename                      | Choose File No file chosen                | *    |           |               |      |             |            |
|                               |                                           | -    |           |               |      |             |            |
|                               |                                           |      |           |               |      |             | 9 Ok 0 C   |
| File Upload Error             | Records List                              |      |           |               |      |             | O Ok       |
| File Upload Error             | Records List                              | And: | Filter By | •             |      |             | O ok 🛛 🕄 c |
| File Upload Erro              | Records List       And:         Filter By | And: | Filter By | •             | O Go | Save Filter | ♥ Ok OC    |
| File Upload Error<br>ilter By | Records List And: Filter By Record Data   | And: | Filter By | ► Contraction | O Go | Save Filter | O OK O C   |

If the upload was successful, you will see the taxonomies by selecting status in the top left drop down and typing i% in the adjacent box. This will show the taxonomies that were successfully uploaded with the In Review status. Depending on the size of the file, it may take some time before the taxonomies are visible.

| I | Status 🗸 | And | Filter By |  | And Operational Status: | Active 🗸 | <b>⊙</b> Go |                              |
|---|----------|-----|-----------|--|-------------------------|----------|-------------|------------------------------|
| I |          |     |           |  |                         |          | Save Filter | <b>▼</b> My Filters <b>▼</b> |

#### Licenses:

To submit multiple licenses for review at once, log into ProviderOne and click on the Link "Manage Provider Information".

Click on the blue licenses step link and click on the License/Certification Batch Template button. This excel spreadsheet will download to your computer.

| 00 | Add Ticense/Certifica      | tion Upload             | tion Batch Template     |                    |                |          |        |                    |                       |               |               |
|----|----------------------------|-------------------------|-------------------------|--------------------|----------------|----------|--------|--------------------|-----------------------|---------------|---------------|
|    | License/Certification List |                         |                         |                    |                |          |        |                    |                       |               | ^             |
| F  | Filter By                  |                         | And Fi                  | lter By            | ~              |          |        | And Open           | ational Status: Activ | re 🗸 🖸 Go     |               |
|    |                            |                         |                         |                    |                |          |        |                    |                       | Save Filter   | ▼ My Filters▼ |
|    | License/Certification Type | License Type DOH Prefix | License/Certification # | State of Licensure | Effective Date | End Date | Status | Operational Status | Inactivation Date     | Location Code | Location Name |
|    | <b>∠</b>                   |                         | A¥                      | <b>▲</b> ▼         | ▲▼             | AV.      | A.     | <b>▲</b> ▼         | A.                    | A.            | ▲▼            |

Fill out every column.

- A. ProviderOne ID Enter the ProviderOne ID (domain).
- B. Facility NPI Enter the NPI of the ProviderOne ID (domain) these taxonomies will be for.
- C. Location Code Select the location code these taxonomies will be provided at. Each location added in ProviderOne is assigned a location code. To see all location codes, go to step 2 Locations.
- D. License # Enter license number including any letters. For Behavior Health Agency License make sure to include the suffix
  - Behavior Health Agencies this is very important that the address on the specific license matches the location you are adding them to for reporting purposes. (examples: PPG, MH OUT, SUDOUT, OPIOID, SUDIN, MHIN).
     BHAFSxxxxxx-MHIN
     BHAFSxxxxxxx-MHOUT
     BHAFSxxxxxxx-SUDOUT
     BHAFSxxxxxxx-SUDOUT
- E. License # Prefix <u>Please leave this field blank.</u>
- F. License cert type Select the type from the options in the drop down. For BHA facilities they should select Behavior Health Agency License for their WA DOH facility license.

- a. Note: Each state agency in ProviderOne has different license requirements for each taxonomy.
- G. State of Licensure Select the state in the drop down that issued the license.
- H. License # start date All dates entered on the spreadsheet must be formatted as: mm/dd/yyyy. The taxonomy start date cannot be before the provider enrollment date. The taxonomy date cannot before the location start date.
- I. License # end date All dates entered on the spreadsheet must be formatted as: mm/dd/yyyy.
  - a. Note: Only business licenses should have the 12/31/2999 end date.

To remove information that contains a drop down, right-click the field and clear contents.

| AutoSave Off                                                                                                    | I9×Q×7 ≠                                               | License_File_Upload_Templ | iate 🔿 Category 1* • Saved | I to this PC 🗸 🔎 Sea | irch |   |                           |                    |  |  |  |  |
|----------------------------------------------------------------------------------------------------|--------------------------------------------------------|---------------------------|----------------------------|----------------------|------|---|---------------------------|--------------------|--|--|--|--|
| File     Home     Insert       Image: State of the state of the state of the | $\begin{array}{c c c c c c c c c c c c c c c c c c c $ |                           |                            |                      |      |   |                           |                    |  |  |  |  |
| A Provider One ID                                                                                                    | B                                                      | C Location Code           | D                          | E                    | F    | G | H<br>License # Start-Date | License # End-Date |  |  |  |  |
| 1<br>2                                                                                                    |                                                        |                           |                            |                      |      |   | MM/DD/YYYY                | MM/DD/YYYY         |  |  |  |  |
| 3<br>4<br>5                                                                                                    |                                                        |                           |                            |                      |      |   |                           |                    |  |  |  |  |
| 7<br>8<br>9                                                                                                    |                                                        |                           |                            |                      |      |   |                           |                    |  |  |  |  |

Once the License/Certification Batch Template is completed, save it to your computer. Then click on the Specialization Batch Upload button.

| 0 | Clos  | e 🕈 Add 🕜 License/Certifica      | tion Upload             | tion Batch Template     |                          |                |          |              |                    |                       |               |               |
|---|-------|----------------------------------|-------------------------|-------------------------|--------------------------|----------------|----------|--------------|--------------------|-----------------------|---------------|---------------|
|   |       | License/Certification List       |                         |                         |                          |                |          |              |                    |                       |               | ^             |
|   | Filte | er By 🗸                          |                         | And                     | iter By                  | •              |          |              | And Oper           | ational Status: Activ | ve 🗸 🖸 Go     |               |
|   |       |                                  |                         |                         |                          |                |          |              |                    |                       | Save Filter   | ▼ My Filters▼ |
|   |       | License/Certification Type<br>▲▽ | License Type DOH Prefix | License/Certification # | State of Licensure<br>▲▼ | Effective Date | End Date | Status<br>▲▼ | Operational Status | Inactivation Date     | Location Code | Location Name |

Then click on the Choose File button and find the License/Certification Batch Template file you saved. When it is uploaded, you should see the file name. Then you will want to click the ok button. If there are any errors with the upload, there will be a description in the File Upload Error Records List.

| Attachment                        |                                 |      |           |             |                         |            |
|-----------------------------------|---------------------------------|------|-----------|-------------|-------------------------|------------|
| ease select the file to be up     | bloaded:                        |      |           |             |                         |            |
| Filename                          | Choose File No file chosen      | ĸ    |           |             |                         |            |
|                                   |                                 |      |           |             |                         |            |
|                                   |                                 |      |           |             |                         | O Ok O Ca  |
| File Upload Error Re              | ecords List                     |      |           |             |                         | O Ok O Ca  |
| File Upload Error Ro              | ecords List                     | And: | Filter By |             |                         | O Ok       |
| File Upload Error Re              | And: Filter By                  | And: | Filter By | <b>O</b> Go | Save Filter             | O Ok O Cai |
| File Upload Error Re<br>Filter By | And: Filter By V<br>Record Data | And: | Filter By | <b>O</b> Go | Save Filter<br>Error St | Ook Car    |

If the upload was successful, you will see the licenses and certifications by selecting status in the top left drop down and typing i% in the adjacent box. This will show the licenses that were successfully uploaded with the In Review status. Depending on the size of the file, it may take some time before the licenses are visible.

|   | Status 🗸 i% | And Filter By | erational Status: | Active 🗸 | <b>⊙</b> Go |                 | 1 |
|---|-------------|---------------|-------------------|----------|-------------|-----------------|---|
| I |             |               |                   |          | Save Filte  | r ▼ My Filters▼ |   |

# After making all updates, they will need to be submitted. Go to the very last step and click on the blue words Final Steps.

| Step                                                      | Required | Last Modification Date | Last Review Date | Status     | Modification Status | Decision By | Step Remark                    |
|-----------------------------------------------------------|----------|------------------------|------------------|------------|---------------------|-------------|--------------------------------|
| Step 1: Basic Information                                 | Required | 09/09/2024             | 09/09/2024       | Complete   |                     |             |                                |
| Step 2: Locations                                         | Required | 02/07/2025             | 01/09/2012       | Complete   | Updated             |             |                                |
| Step 3: Specializations                                   | Required | 02/07/2025             | 02/07/2025       | Complete   | Updated             |             |                                |
| Step 4: Ownership & Managing/Controlling Interest details | Required | 01/09/2012             | 01/09/2012       | Complete   |                     |             |                                |
| Step 5: Licenses and Certifications                       | Required | 01/09/2012             | 01/09/2012       | Complete   |                     |             |                                |
| Step 6: Training and Education                            | Optional | 01/09/2012             | 01/09/2012       | Complete   |                     |             |                                |
| Step 7: Identifiers                                       | Optional | 01/09/2012             | 01/09/2012       | Complete   |                     |             |                                |
| Step 8: Contract Details                                  | Optional | 01/09/2012             | 01/09/2012       | Complete   |                     |             |                                |
| Step 9: Federal Tax Details                               | Required | 01/09/2012             | 01/09/2012       | Complete   |                     |             |                                |
| Step 10: EDI Submission Method                            | Optional | 01/23/2025             | 01/23/2025       | Complete   |                     |             |                                |
| Step 11: EDI Billing Software Details                     | Required | 01/23/2025             | 01/23/2025       | Complete   |                     |             |                                |
| Step 12: EDI Submitter Details                            | Optional | 01/09/2012             | 01/09/2012       | Complete   |                     |             |                                |
| Step 13: EDI Contact Information                          | Required | 09/09/2024             | 09/09/2024       | Complete   |                     |             |                                |
| Step 14: Servicing Provider Information                   | Optional | 01/09/2012             | 01/09/2012       | Complete   |                     |             |                                |
| Step 15: Payment and Remittance Details                   | Required | 01/09/2012             | 01/09/2012       | Complete   |                     |             |                                |
| Step 16: Complete Enrollment Checklist                    | Required | 10/25/2023             | 10/25/2023       | Complete   |                     |             |                                |
| C Step 17: Final Steps                                    | Required | 01/09/2012             | 01/09/2012       | Incomplete |                     | 1           | Please Submit the Modification |
| View Page: 1 O Go                                         |          |                        | Viewing Page: 1  |            |                     |             | K First Prev Next              |

In this step you may upload documents if you want before submitting. Then click on the Submit Provider Modification button. This will send the changes to state staff for review.

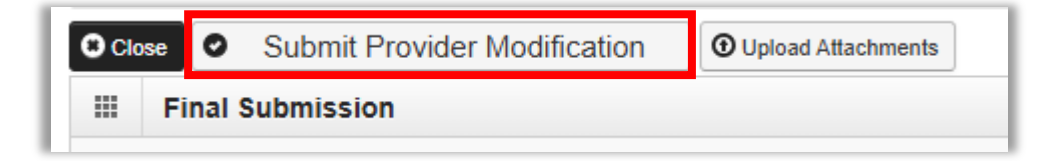